# LESSON 4

# Multi-Step Analysis of a Cantilever Beam

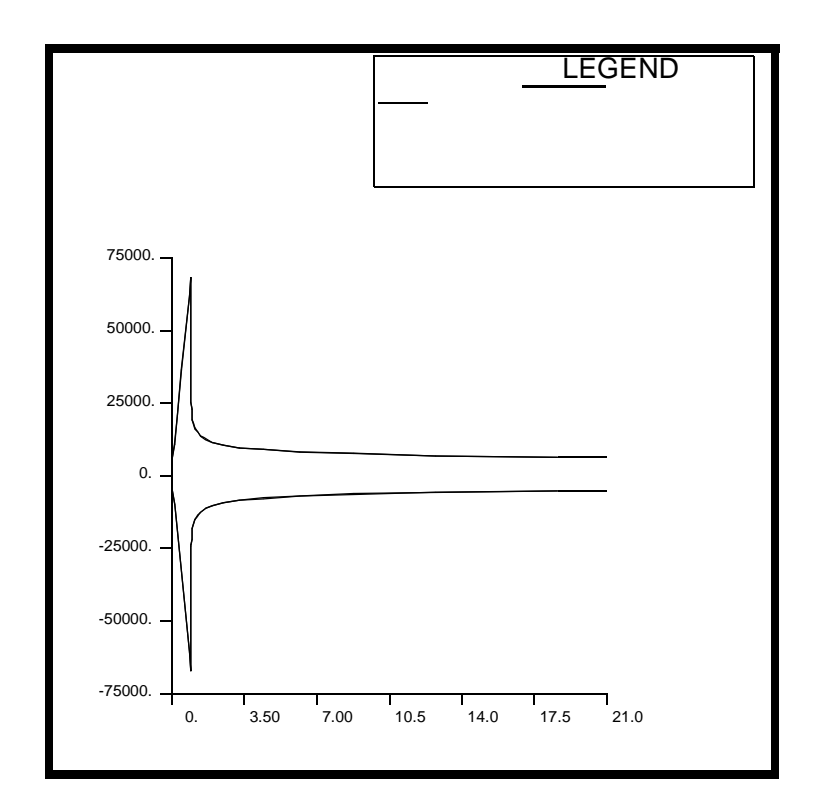

**Objectives:** 

- Demonstrate multi-step analysis set up in MSC/Advanced\_FEA.
- Combine large deformation and creep analysis.

**4-2** PATRAN 322 Exercise Workbook

# **Model Description:**

In this exercise, the loading history consists of two steps. In the first step, the cantilever beam is extended non-linearly under an enforced displacement. In the second step, the analysis is changed to a creep analysis. In this step, the cantilever beam is allowed to creep for 20 seconds. The second step will cause the stress in the beam to "relax".

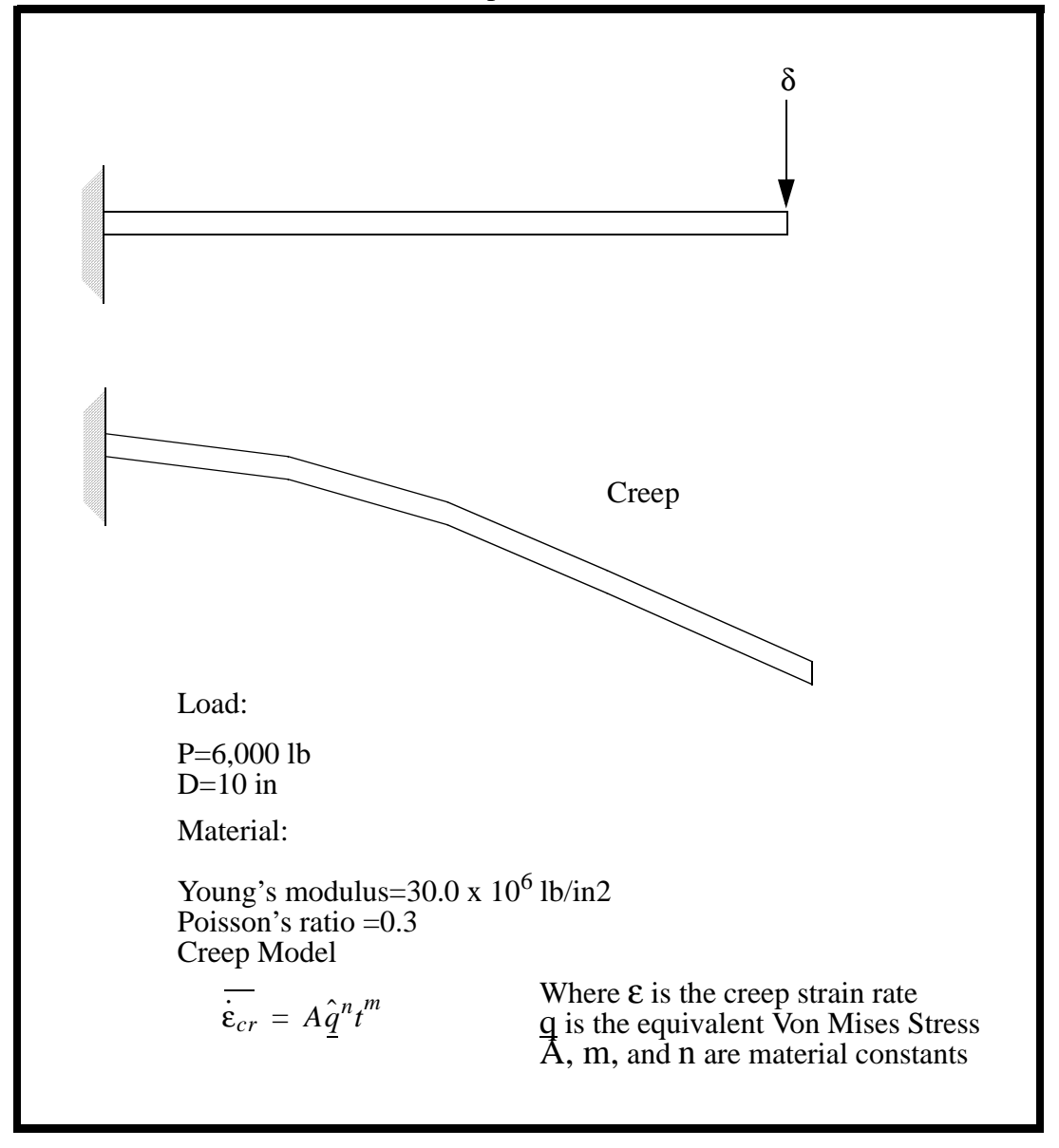

# **Exercise Procedure:**

1. Open a new database called **multi\_step.** 

#### File/New ...

New Database Name:

multi\_step

OK

The viewport (PATRAN's graphics window) will appear along with a *New Model Preference* form. The *New Model Preference* sets all the code specific forms and options inside MSC/PATRAN.

In the *New Model Preference* form set the *Analysis Code* to **MSC/Advanced\_FEA.** 

Tolerance:

### Based on Model

Analysis Code:

Analysis Type:

MSC/ADVANCED\_FEA

Structural

OK

2. Create the model geometry.

#### ♦ Geometry

Action:

Object:

Method:

Vector Coordinate List:

Create Surface XYZ <100, 2, 0>

Apply

The surface in Figure 2.1 will appear in your viewport.

Figure 2.1 - Surface for the Cantilever Beam

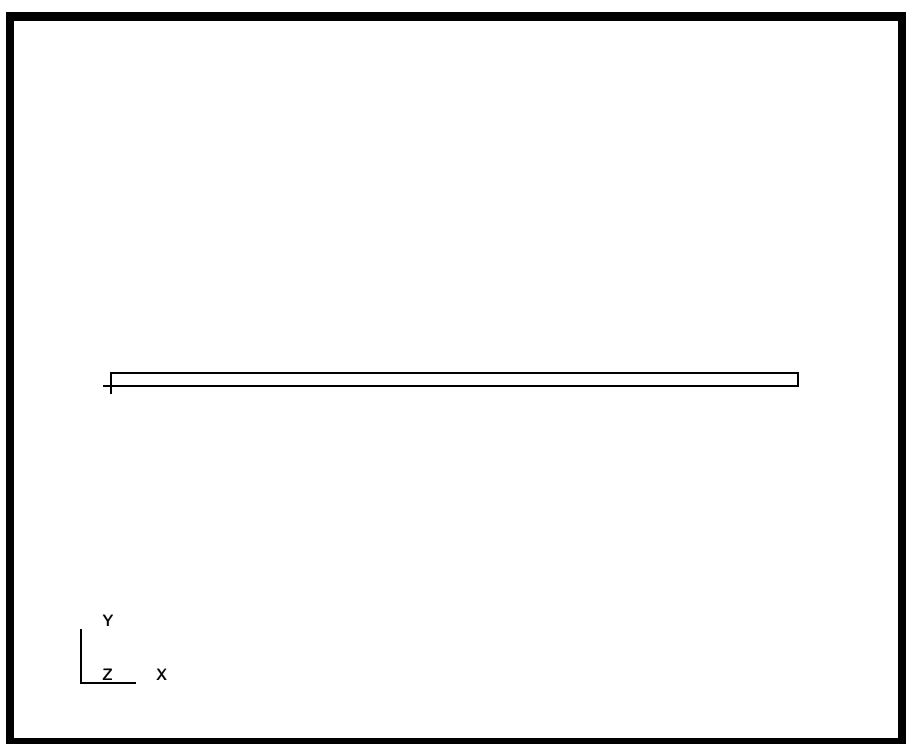

3. Create the finite element mesh.

# ♦ Finite Elements

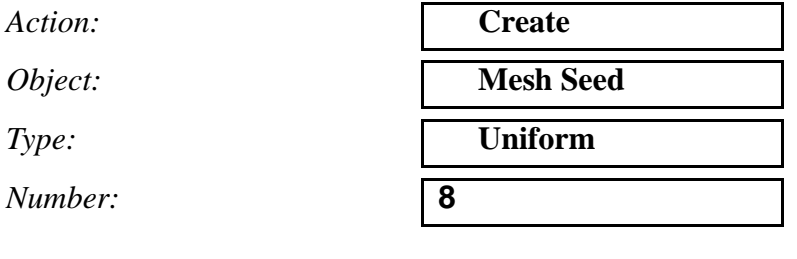

Click in the *Curve List* databox and screen select the **bottom edge** of the surface.

Curve List:

pick bottom edge (see Figure 2.2)

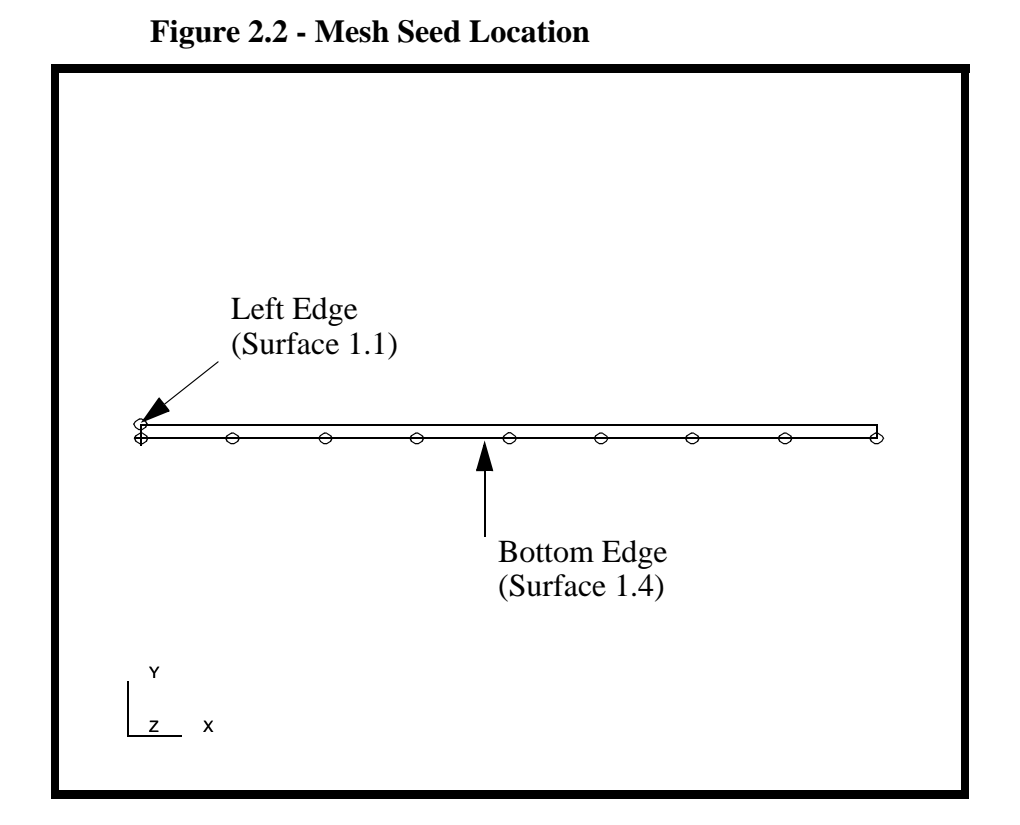

Now create a mesh seed for the left edge of the beam

Number:

Curve List:

| 1                               |  |
|---------------------------------|--|
| pick left edge (see Figure 2.2) |  |

4. Create the model's finite element mesh. On the *Finite Element* form change:

Action:

**Object:** 

Type:

Element Topology:

Surface List:

CreateMeshSurfaceQuad 4Surface 1

Apply

5. Now create the material and element properties for the beam. The beam is made of a Linear Elastic material with Young's modulus of  $30.0E6 \text{ lb/in}^2$ , with a Poisson's ratio of 0.3 and a mass density of 0.00074.

## ♦ Materials

**LESSON 4** 

| Action:             | Create       |
|---------------------|--------------|
| Object:             | Isotropic    |
| Method:             | Manual Input |
| Material Name:      | steel        |
| Input Properties    |              |
| Constitutive Model: | Elastic      |
| Elastic Modulus:    | 30.0E6       |
| Poisson's Ratio:    | 0.3          |
| Density:            | 0.00074      |
| Apply               |              |

6. For this exercise, you need to create a creep property set.

To add the creep property to the material named steel:

Law:

Constitutive Model:

Anisotropic Yield:

Value of a:

Value of n:

Value of m :

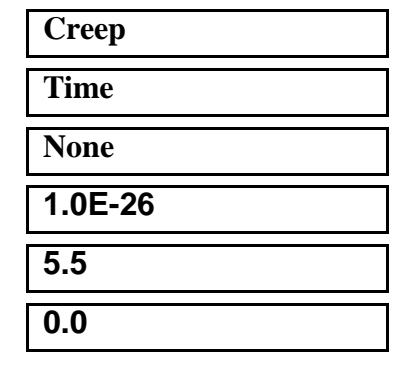

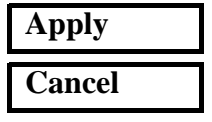

7. Input the properties of the Cantilever Beam under **Properties.** The beam will be assigned an incompatible modes element formulation. These elements are designed for conditions where bending is the predominate loading.

# Properties

Action:

Dimension:

Type:

**Options:** 

Property Set Name:

| Create   |  |
|----------|--|
| 2D       |  |
| 2D Solid |  |
| beam     |  |

Plane Stress

**Incompatible Modes** 

# **Input Properties...**

Material Name:

Thickness:

# OK

Add

Apply

Select Members:

| Surface 1 |  |
|-----------|--|

steel

1.0

8. Create the LBC which fixes the left end of the beam.

# ♦ Loads/BCs

Action:CreateObject:DisplacementType:NodalNew Set Name:fixedInput Data...fixedTranslations:<0, 0 >OKSelect Application Region...

*Geometry Filter:* Select Geometric Entities:

♦ Geometry

see Figure 2.3

Figure 2.3 - Fixed end of beam

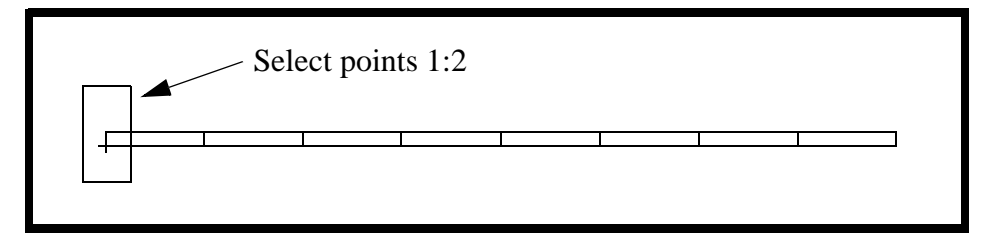

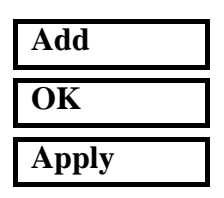

LESSON 4

9. You need to create the second displacement, the extension and transverse direction, applied to the right end of the beam.

# ♦ Load/BCs

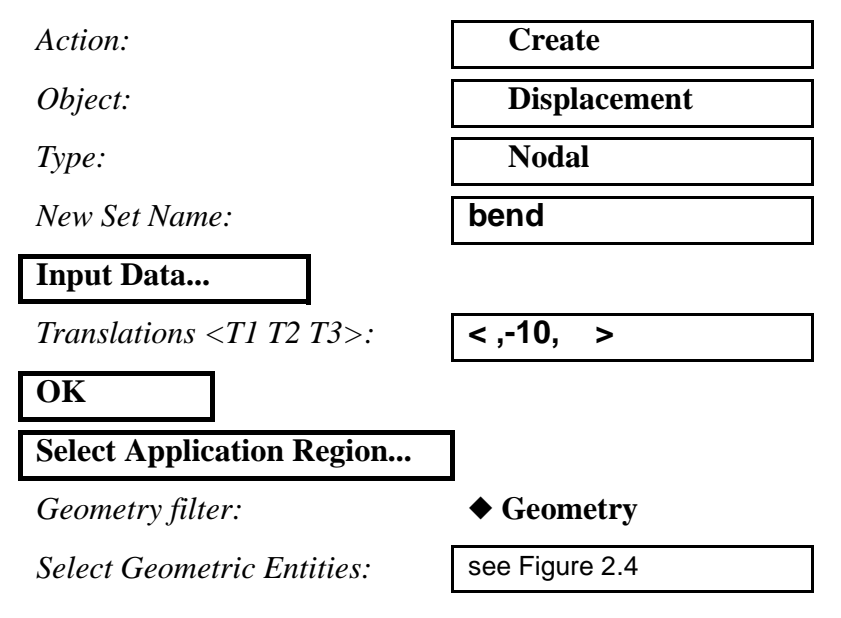

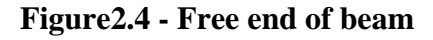

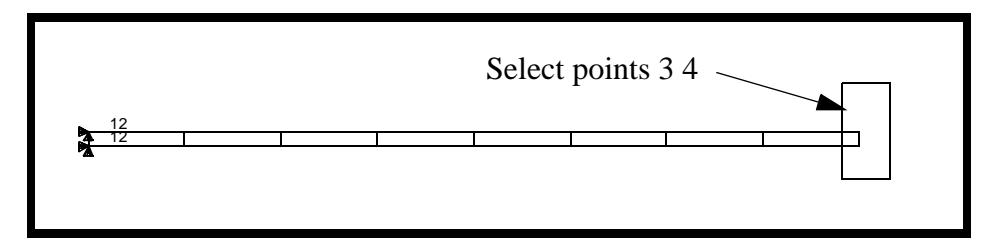

| Add   |  |
|-------|--|
| OK    |  |
| Apply |  |

Your figure should look like the one shown below.

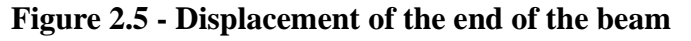

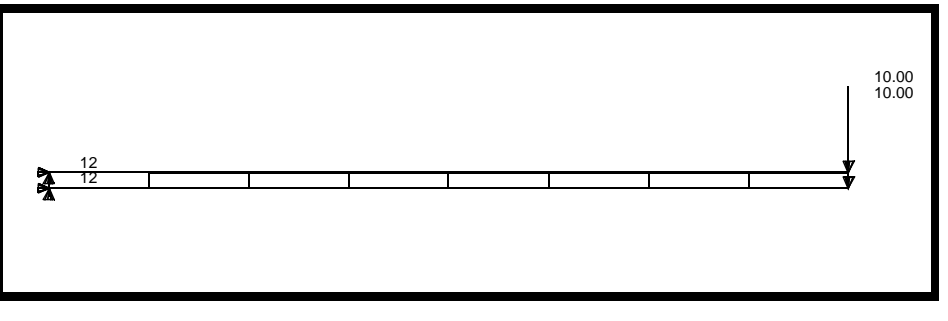

10. Set up the model for analysis. You will be creating two steps. The first step will be a nonlinear static step, the second will be a creep solution.

# ♦ Analysis

Action:

Object:

Method:

Job Name:

Step Creation...

Job Step Name:

Solution Type:

| Analy               | ze              |
|---------------------|-----------------|
| Entire              | e Model         |
| Full R              | Run             |
| multi_st            | tep             |
|                     |                 |
|                     |                 |
| step1_s             | tatic_          |
| step1_s<br>displace | tatic_<br>ement |

## Apply

To create the second step, start by changing the Job Step Name.

Job Step Name:

Solution Type:

#### Solution Parameters...

*Large Deflections:* 

Max No. of Increments:

Integration Method:

Delta-T:

Minimum Delta-T:

Time Duration of Step:

Admissible Error in Strain Increment =

| OK     |  |
|--------|--|
| Apply  |  |
| Cancel |  |

step2\_creep Creep

| On              |
|-----------------|
| 100             |
| Implicit Method |
| 1.0E-7          |
| 1.0E-10         |
| 20              |

| 0.01 |      |  |  |
|------|------|--|--|
|      | 0.01 |  |  |

Now select the steps in the *Analysis* form.

# Step Selection...

Select the Jobs in step order. First select **step1\_static\_displacement** and then **step2\_creep**. Unselect **Default Static Step** from the *Selected Job Steps* Form.

| Apply |  |
|-------|--|
| Apply |  |

Again, you will need to monitor the analysis for job completion. Open another Unix Shell. After the job starts to run, Advanced Finite Element Analysis creates several files that can be used to monitor the job and verify that the analysis has run correctly. The first file is *multi\_step.msg*. This ASCII file contains Element, Loads & Boundary Conditions, Material Translation, Step Control parameters, Equilibrium and Error information. When the job completes, this file contains an *Analysis Summary* which summarizes the error and iteration information. Another useful ASCII file is the *multi\_step.sta* file. This file contains a summary of job information; including step number, number of increments, number of iterations, total time of step, and time of a given increment. These files can be viewed during or after a job has completed using **more** or **tail** commands.

11. Read in the results when analysis job is finished.

### ♦ Analysis

Action:

Object:

Method:

Available Jobs:

|--|

| OK    |  |
|-------|--|
|       |  |
| Apply |  |

| Read Results           |
|------------------------|
| <b>Result Entities</b> |
| Translate              |
| multi_step             |
| multi_step.fil         |

12. Post Process the results.

# ♦ Results

Action:

Object:

Select Result Cases:

Select Fringe Result:

Quantity:

Select Deformation Result:

Apply

Create

**Quick Plot** 

Select the last increment for step 1, time = 1.0

Stress, Components

X Component

**Deformation, Displacements** 

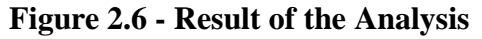

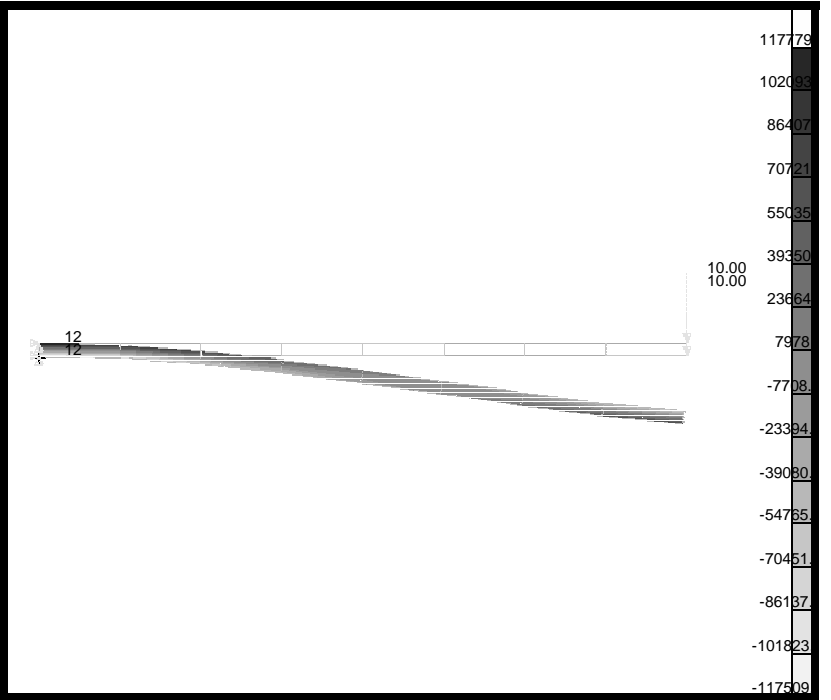

13. Next, plot the X Component of stress with respect to time for the leftmost element.

#### ♦ Results

| Action: | Create |
|---------|--------|
| Object: | Graph  |
| Method: | Y vs X |

Click on the **View Subcases** icon then the **Select Subcases** to bring up the *Select Result Case* form

| Ē | Ŀ |
|---|---|
| _ |   |

Select Result Case:

Filter Method

Filter

| Apply |  |
|-------|--|

| Default, 52 Subcases |  |
|----------------------|--|
| All                  |  |
|                      |  |

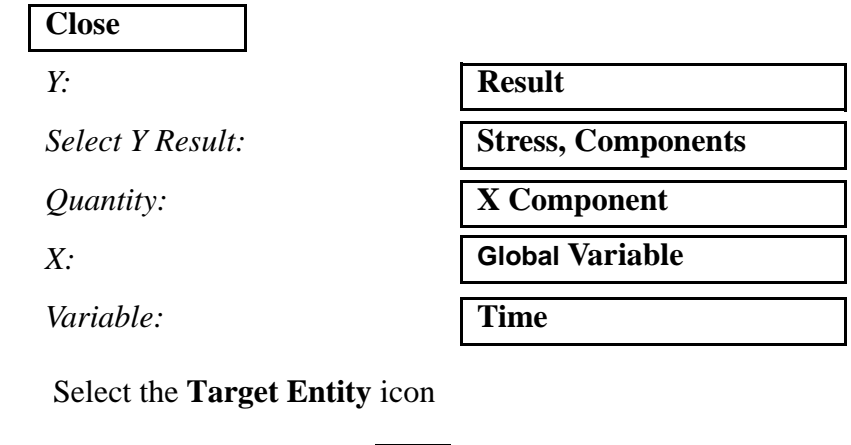

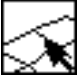

Target Entity:

Select Elements

Addtl. Display Control:

Apply

| Elements                 |  |
|--------------------------|--|
| Elm 1 (leftmost element) |  |
| Elements All Data        |  |

This will generate 4 curves, one from each integration point. These are also known as element position (EP1, EP2, EP3, EP4). The initial loading from time T=0 to time T=1.0 represents the nonlinear static ramp of the load times greater than 1.0, the curve represents the creep loading which represents the stress relaxation. The plot shown in figure 2.7 should appear:

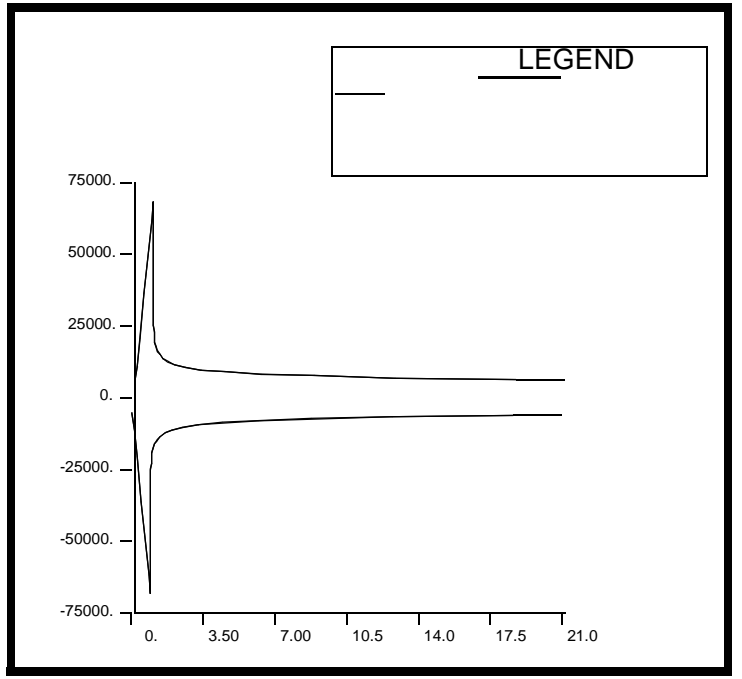

Figure 2.7 - XY plot of displacement components

14. Print a copy of the results to the X window you started PATRAN in.

#### ♦ Results

Action:

*Object:* 

Method:

Select Results Cases:

Select Report Results:

Select the Target Entity icon.

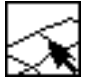

Target Entity: Select Elements Elements

Create

Report

Preview

step 1, total time=1.

Stress, Components

Select the last increment of

Elm 1 (leftmost element)

Addtl. Display Control:

**Elements All Data** 

#### Apply

Now look in the X window that you started MSC/PATRAN in. There you should find the stress components for all the elements for that increment.

Repeat this process for the last increment of the second step.

Action:

Object:

Method:

Select Results Cases:

Select Report Results:

| Create                       |
|------------------------------|
|                              |
| Report                       |
|                              |
| Preview                      |
|                              |
| Select the last increment of |

step 2, total time=21.

Stress, Components

#### Apply

Select the Target Entity icon.

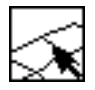

Target Entity: Select Elements Addtl. Display Control:

| Elements                 |   |
|--------------------------|---|
| Elm 1 (leftmost element) | _ |
| Elements All Data        |   |

Take the result from the print out and fill in the table on the next page. You will need the result from the first exercise as well.

# Table 1:

| Element<br>Position | X Component of Stress<br>from the end of step 1 | X Component of Stress<br>from the end of step 2 |
|---------------------|-------------------------------------------------|-------------------------------------------------|
| 1                   | -67771                                          | - 5642                                          |
| 2                   | -67712                                          | - 5604                                          |
| 3                   | 68042                                           | - 5642                                          |
| 4                   | 67985                                           | - 5604                                          |

15. Close this database and quit MSC/PATRAN.

# File/Quit

This concludes this exercise.

**4-18** PATRAN 322 Exercise Workbook